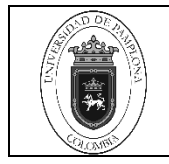

## 1. Objetivo y Alcance

Definir las actividades y criterios necesarios para la respectiva verificación de Pagos de Matrículas Financiera en la modalidad presencial, distancia y educación continua de la Universidad de Pamplona.

Comprende desde el descargue de la liquidación del pago de la matrícula financiera hasta el registro y verificación del pago en el aplicativo Academusoft

## 2. Responsables

El responsable de garantizar la adecuada aplicación y ejecución del presente documento es el (la) director(a) de la Oficina de Pagaduría y Tesorería de la Universidad de Pamplona.

## 3.Definiciones

## 3.1 Calidad de Estudiante

La calidad de estudiante se adquiere desde el momento en que el estudiante perfecciona el procedimiento de matrícula en un programa y para el período académico correspondiente, surgiendo en consecuencia los derechos y deberes establecidos en la ley y en el presente Reglamento. CAPÍTULO I Generalidades. Art. 02, Acuerdo No.186 del 02 de diciembre de 2005. Reglamento Académico Estudiantil de Pregrado.

### 3.2 Matrícula

Acto que realiza una persona voluntariamente para inscribirse en un programa académico, que involucra registro de la información personal, matrícula financiera y matrícula académica. Art. 1 enciso c, del Acuerdo No.186 del 02 de diciembre de 2005. Reglamento Académico Estudiantil de Pregrado.

### 3.3 Matrícula Financiera

Es el pago de los valores establecidos, liquidados por la Dirección Administrativa de la Universidad, dentro de las fechas establecidas en el Calendario Académico. Art 17 del Acuerdo No.186 del 02 de diciembre de 2005. Reglamento Académico Estudiantil de Pregrado.

Las demás definiciones que aplican para el presente procedimiento se encuentran contempladas en la Norma NTC ISO 9000 Sistema de Gestión de la Calidad. Fundamentos y Vocabulario.

|       | Elaboró                 |           | Aprobó                    | Validó |                             |  |
|-------|-------------------------|-----------|---------------------------|--------|-----------------------------|--|
|       |                         |           |                           |        |                             |  |
|       |                         |           |                           |        |                             |  |
|       | _                       |           |                           |        | _                           |  |
|       | Firma                   |           | Firma                     |        | Firma                       |  |
|       | Mary Luz Berbesí Santos | Ed        | dwin Darío Mantilla Gómez | Ma     | bel Johanna Coronel Acevedo |  |
| Fecha | 12 de junio de 2021     | Fecha     | 16 de julio de 2021       | Fecha  | 14 de diciembre de 2021     |  |
| -     | ***INFOR                | MACIÓN DO | CUMENTADA NO CONTRO       |        |                             |  |

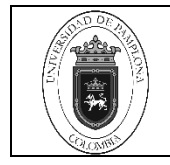

# NOTA: <u>NINGÚN FUNCIONARIO DE LA UNIVERSIDAD DE PAMPLONA ESTÁ</u> <u>AUTORIZADO PARA RECIBIR DINEROS POR NINGÚN CONCEPTO</u>

## 4.Contenido

| N° DE<br>ACTIVIDAD | ACTIVIDADES                                                                                                    | RESPONSABLE                        |
|--------------------|----------------------------------------------------------------------------------------------------|------------------------------------|
| 1                  | INGRESO AL APLICATIVO DE ACADEMUSOFT PARA EL REGISTRO DEL PAGO.                                                                                                    |                                    |
| 1.1                | Ingreso al Aplicativo de Academusoft para el Registro del Pago                                                                                                    | Técnico<br>Matricula<br>Financiera |
| 1.2                | Si el proceso se realiza mediante archivos planos manualmente se ejecuta de la<br>siguiente manera cuando: el estudiante consigna con código de referencia, pero por<br>un error de digitación en el momento del pago, por consignar con código del semestre<br>anterior, por digitación del número de cédula en lugar del código de referencia, por<br>códigos diferentes como de validación o habilitación o código de referencia de otro<br>estudiante, cuando el estudiante consigna con el código de referencia bien, pero por<br>un mayor o menor valor etc.                                                                                                    | Técnico<br>Matricula<br>Financiera |
| Se ingresa a tr    | avés del icono académico administrador                                                                                                    |                                    |
|                    | CestiónImage: Construction of the state of the state of the st |                                    |
| Clic en liquidad   | ciones.                                                                                                    |                                    |

| Activación de Pagos de Matrículas | Código | IPT-09 v.01 |
|-----------------------------------|--------|-------------|
| Financieras                       | Página | 3 de 13     |

| Liquidaciones<br>Volver<br>al inicio                                   | Convenios                     |
|------------------------------------------------------------------------|-------------------------------|
| Se selecciona el icono cargar "archivos planos" de pagos de matrícula. |                               |
| Seleccionamos procesar archivo bancario.                               |                               |
| Académico                                                              | AcademuSoftare                |
| Académico / Registro                                                   | Académico / Liquidaciones S   |
| Tablas Parametrizar Hauldación Cargar archivo                          | Consolidado Einanciación      |
| Básicas impedimentos individual plano de pagos de matrícula            | total Masiva<br>liquidaciones |
| Cruce de cuentas Cargar archivo plano de pagos de matricula            | Volver Salir de la            |
| Registro Ayuda<br>acadêmico                                            | al inicio aplicación          |
| Seleccionamos procesar archivo bancario.                               |                               |

| AND DE REPART | Activación de Pagos de Matrículas | Código | IPT-09 v.01 |
|---------------|-----------------------------------|--------|-------------|
|               | Financieras                       | Página | 4 de 13     |

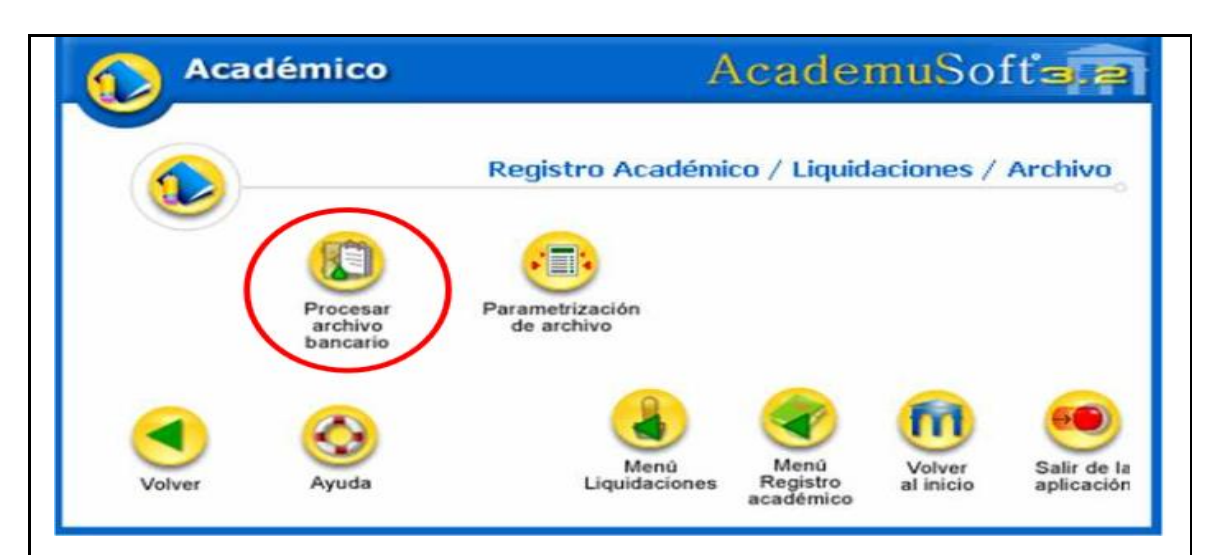

Seleccionamos el periodo, el año, el banco, la cuenta bancaria, la fecha y damos continuar

|                                                                                                    | cicro                  | M                                                                                                    |                                                                                                    |
|----------------------------------------------------------------------------------------------------|------------------------|----------------------------------------------------------------------------------------------------|----------------------------------------------------------------------------------------------------|
|                                                                                                    | Lista Peri             | iodos                                                                                                    |                                                                                                    |
| Listado de Periodos as 01 - 15 de 42 📝                                                                                                    |                        |                                                                                                    |                                                                                                    |
| No                                                                                                    | Partedo                | Fecha Inicio                                                                                                    | Fecha Fin                                                                                                    |
| 2011                                                                                                    | 1                      | 01-01-2011                                                                                                    | 30-06-2011                                                                                                    |
| 0 2011                                                                                                    | 2                      | 11-07-2011                                                                                                    | 31-12-2011                                                                                                    |
| 2010                                                                                                    | 1                      | 01-01-2010                                                                                                    | 30-06-2010                                                                                                    |
| 2010                                                                                                    | 2                      | 14-07-2010                                                                                                    | 31-12-2010                                                                                                    |
|                                                                                                    | 11                     | 15-02-2009                                                                                                    | 29-07-2009                                                                                                    |
| O 2009                                                                                                    | 2                      | 30-07-2009                                                                                                    | 31-12-2009                                                                                                    |
| ○ 2008                                                                                                    | 11                     | 15-02-2008                                                                                                    | 31-05-2008                                                                                                    |
| Banco                                                                                                    |                        | 0                                                                                                    | uenta Bancaria                                                                                                    |
| BANCO BOGOTA                                                                                                    | INSCRIPCIONES CC 46220 | 2608 SNR                                                                                                    |                                                                                                    |
| O BBogota 22-02-2011-2608                                                                                                    | N.                     | VERIFICADO                                                                                                    | 2011-02-0.0                                                                                                    |
| O manufacture and a second                                                                                                    |                        |                                                                                                    |                                                                                                    |
| O BBosota 24-02-2011-2608                                                                                                    |                        | VERIFICADO                                                                                                    | 00.00.0                                                                                                    |
| BBogota 24-02-2011-2508 BBogota 25-02-2011-2508                                                                                                    | IN                     | VERIFICADO                                                                                                    | 5 00 00 0                                                                                                    |
| BBogeta 24-02-2011-2608 BBogeta 25-02-2011-2608 BBogeta 92-03-2011-2608                                                                                                    | · / \.                 | VERIFICADO<br>VERIFICADO                                                                                                   | 5 00 00 0<br>00 00 0<br>00 00 0                                                                                                    |
| BBogeta 24-02-2011-2408 BBogeta 25-02-2011-2408 BBogeta 25-02-2011-2408 BBogeta 02-03-2011-2408 BBogeta 03-03-2011-2408                                                                                                    |                        | VERIFICADO<br>VERIFICADO<br>VERIFICADO<br>VERIFICADO                                                                       | venta Bancaria                                                                                                    |
| BBogeta 24-02-2011-2008 BBogeta 25-02-2011-2008 BBogeta 25-02-2011-2008 BBogeta 02-03-2011-2008 BBogeta 03-03-2011-2008 BBogeta 06-03-2011-2008                                                                                                    |                        | VERIFICADO<br>VERIFICADO<br>VERIFICADO<br>VERIFICADO                                                                       | uenta Bancaria                                                                                                    |
| BBogeta 24-02-2011-2008       BBogeta 25-02-2011-2008       BBogeta 02-03-2011-2008       BBogeta 03-03-2011-2008       BBogeta 08-03-2011-2008                                                                                                    | Banco                  | VERIFICADO<br>VERIFICADO<br>VERIFICADO<br>VERIFICADO<br>VERIFICADO                                                         | Uenta Bancaria                                                                                                    |
| BBogeta 24-02-2011-2608 BBogeta 25-02-2011-2608 BBogeta 02-03-2011-2608 BBogeta 03-03-2011-2608 BBogeta 08-03-2011-2608 BBogeta 10-03-2011-2608                                                                                                    | Banco                  | VERIFICADO<br>VERIFICADO<br>VERIFICADO<br>VERIFICADO<br>VERIFICADO<br>VERIFICADO                                           | uenta Bancaria                                                                                                    |
| BBogeta 24-02-2011-2008       BBogeta 25-02-2011-2008       BBogeta 25-02-2011-2008       BBogeta 03-03-2011-2008       BBogeta 10-03-2011-2008       BBogeta 10-03-2011-2008                                                                                                    | Banco                  | VERIFICADO<br>VERIFICADO<br>VERIFICADO<br>VERIFICADO<br>VERIFICADO<br>VERIFICADO<br>VERIFICADO                             | uenta Bancaria                                                                                                    |
| BBogeta 24-02-2011-2008       BBogeta 25-02-2011-2008       BBogeta 25-02-2011-2008       BBogeta 02-03-2011-2008       BBogeta 08-03-2011-2008       BBogeta 10-03-2011-2008       BBogeta 10-03-2011-2008       BBogeta 14-03-2010-2008                                                                                                    | Banco                  | VERIFICADO<br>VERIFICADO<br>VERIFICADO<br>VERIFICADO<br>VERIFICADO<br>VERIFICADO<br>VERIFICADO                             | uenta Bancaria                                                                                                    |
| BBogeta 24-02-2011-2008       BBogeta 25-02-2011-2008       BBogeta 02-03-2011-2008       BBogeta 02-03-2011-2008       BBogeta 10-03-2011-2008       BBogeta 10-03-2011-2008       BBogeta 14-03-2011-2008       BBogeta 14-03-2011-2008       BBogeta 15-03-2011-2008                                                                                           | Banco                  | VERIFICADO<br>VERIFICADO<br>VERIFICADO<br>VERIFICADO<br>VERIFICADO<br>VERIFICADO<br>VERIFICADO<br>VERIFICADO               | uenta Bancaria                                                                                                    |
| BBogeta 24-02-2011-2008       BBogeta 25-02-2011-2008       BBogeta 02-03-2011-2008       BBogeta 02-03-2011-2008       BBogeta 10-03-2011-2008       BBogeta 10-03-2011-2008       BBogeta 14-03-2011-2008       BBogeta 14-03-2011-2008       BBogeta 15-03-2011-2008       BBogeta 14-03-2011-2008       BBogeta 14-03-2011-2008       BBogeta 14-03-2011-2008 | Banco                  | VERIFICADO<br>VERIFICADO<br>VERIFICADO<br>VERIFICADO<br>VERIFICADO<br>VERIFICADO<br>VERIFICADO<br>VERIFICADO<br>VERIFICADO | uenta Bancaria<br>0000<br>00000<br>0000<br>0000<br>0 |

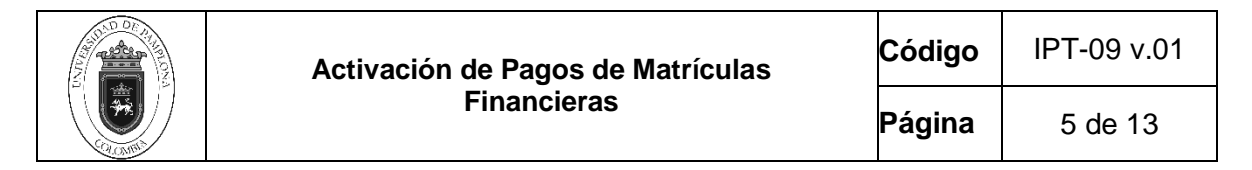

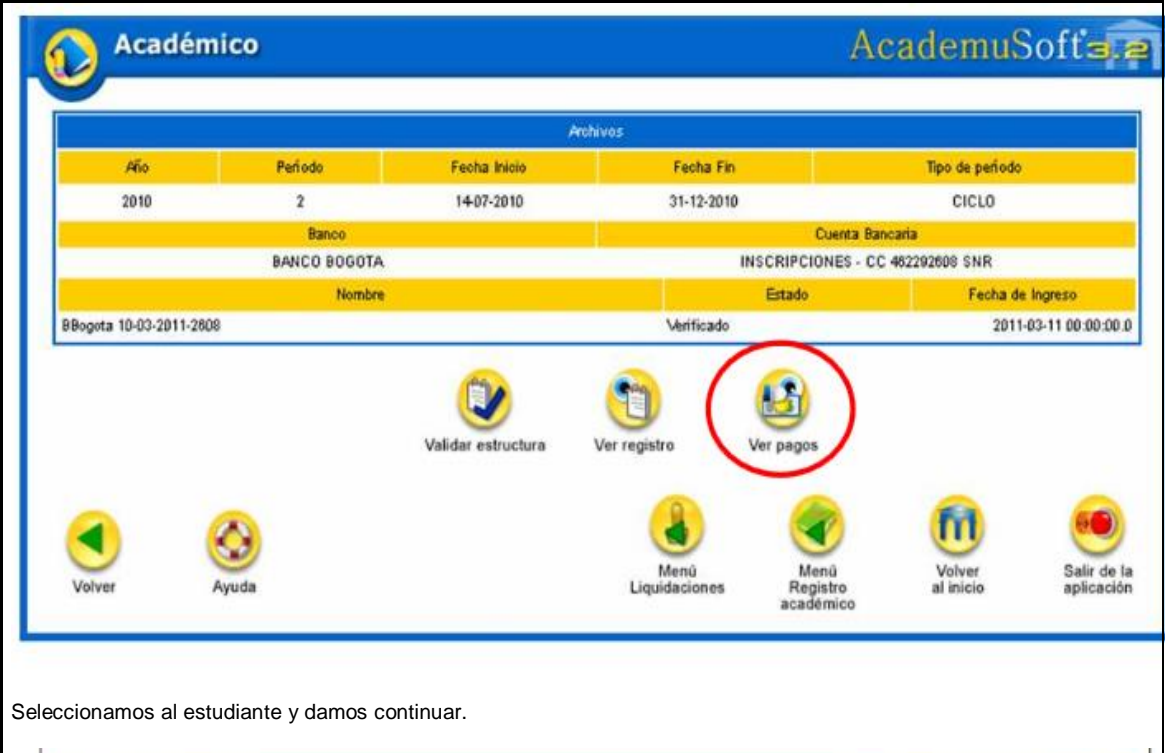

|         |                                         |                                         |               | Modificar Pages no Proce | esados                |                                                                                                    |           |             |           |
|---------|-----------------------------------------|-----------------------------------------|---------------|--------------------------|-----------------------|----------------------------------------------------------------------------------------------------|-----------|-------------|-----------|
|         |                                         |                                         |               | Archivo Segmentad        | o.                    |                                                                                                    |           |             |           |
| Tipo R. | Nit                                     | Fecha Recaudo                           | Cód. Entidad  | Núm. Cuenta              | Fecha Archiv.         | Hora grab.                                                                                                    | Modifie.  | Tipo Cuenta | Reser     |
| 01      | 8905015104                              | 2011-03-16 00:00:00:0                   |               | CC 462292608 SNR         | 2011-03-16 00:00:00.0 | 0842                                                                                                    | А         | 02          |           |
|         | Tipo R.                                 |                                         | Cód. Servicio |                          | Núm. Lote             |                                                                                                    |           | Reserv.     |           |
|         | 05                                      |                                         | 8905016104    |                          | 0001                  |                                                                                                    |           |             |           |
|         |                                         |                                         |               | Pagos no procesado       | 15                    |                                                                                                    |           |             |           |
|         | Ref. usuario                            |                                         |               | Valor Recaudado          | No.aut Documento M    | lombre                                                                                                    |           |             |           |
| 0       | 000000000000000000000000000000000000000 | 000000000000000000000000000000000000000 | 0009001722    | 5360000                  | 000000 37390437 J     | IMENEZ HILD/                                                                                                    | LORA      | $\sim$      |           |
|         |                                         |                                         |               |                          |                       |                                                                                                    | -         |             | Continu   |
| 0       | S                                       |                                         |               |                          | (2) (4)               | 0                                                                                                    | m         |             | 60)       |
|         |                                         | S                                       |               |                          | Manu Ma               |                                                                                                    | Voluer    |             | olir da l |
| Volv    | er                                      | Ayuda                                   |               | U                        | quidaciones Regi      | stro                                                                                                    | al inicio | i aj        | plicación |
|         |                                         |                                         |               |                          | 1000 C                | in the second second seco |           |             |           |

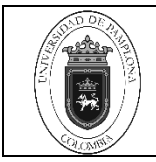

| Aca                   | démico                                                                                         |                                                                              |                                                                          |                                              |                                              | Aca                                                         | demu                | Softare                        |
|-----------------------|------------------------------------------------------------------------------------------------|------------------------------------------------------------------------------|--------------------------------------------------------------------------|----------------------------------------------|----------------------------------------------|-------------------------------------------------------------|---------------------|--------------------------------|
|                       |                                                                                                |                                                                              |                                                                          |                                              |                                              |                                                             |                     |                                |
|                       |                                                                                                |                                                                              | Page no Procesado                                                        |                                              |                                              |                                                             |                     |                                |
|                       |                                                                                                |                                                                              | Detale                                                                   |                                              |                                              |                                                             |                     | _                              |
|                       |                                                                                                | INSCRIPCIONES PRO                                                            | SENCIAL PREGRAD                                                          | O UNIVERS                                    | ATAKA                                        |                                                             |                     |                                |
| Ref. Usuano           |                                                                                                | Valor Recaudado                                                              | No.aut Documento                                                         | Nombre                                       |                                              |                                                             | Estado              | del Pago                       |
| 0000000000000000      | 0000000000001001021000009111150                                                                | 8750000                                                                      | 000000 091042860                                                         | CAMPO GEI                                    | QUE VERGA                                    | FA                                                          | NO PR               | OCESADO                        |
| Estado de la Refere   | encia                                                                                          | Referencia: Original                                                         |                                                                          |                                              | Descripcion                                  | n Metodologia Mod                                           | telidad             |                                |
| No encontrado         |                                                                                                | Vo encontrada                                                                |                                                                          |                                              | PRESENC                                      | IAL PREGRADO                                                | UNIVERSITARIA       |                                |
| Mallor pagar Liquidad | ción I                                                                                         | Estado de la Liquidación                                                     |                                                                          |                                              | Referencia                                   | de la Liquidación                                           |                     | 1                              |
| No encontrado         |                                                                                                | PENDIENTE                                                                    |                                                                          |                                              | 100102100                                    | 0009111150                                                  |                     |                                |
|                       | Ugadaciones Actuales Disponibles                                                               |                                                                              |                                                                          |                                              |                                              |                                                             |                     |                                |
|                       | Referencia                                                                                     |                                                                              | Tipo Cobro                                                               | 6                                            | obate                                        | Total a Pagar                                               | Total Pagado        | Periodo                        |
| 0 10010210000         | 309111150                                                                                      | INSCRIPCIONE                                                                 | 5                                                                        | PEN                                          | DIENTE                                       | 65.700,00                                                   | 0                   | 2011.2                         |
| Y finaliza el reg     | yistro del pago mediante                                                                       | archivos planos                                                              | manualmente.                                                             | lenu<br>taciones                             | Mer<br>Regis                                 | na<br>istro<br>mice                                         | Volver<br>al Inicio | Salir de la aplicación         |
| Aca                   | démico                                                                                         | Agres<br>🕜 La informa                                                        | ar Pago de Liquidación<br>ción se registró satisfa                       | ctoriamente.                                 |                                              | Acade                                                       | emuSo               | oft <b>ae</b>                  |
| Volver                |                                                                                                |                                                                              | Mer                                                                      | nů<br>ciones                                 | Menû<br>Registri<br>acadêmi                  | o al                                                        | olver<br>Inicio     | Salir de la aplicación         |
|                       |                                                                                                |                                                                              |                                                                          |                                              |                                              |                                                             |                     | -                              |
| 2                     | RECEPCION DE CON<br>DISTANCIA                                                                  | SIGNACIONES                                                                  | PARAACTIVA                                                               | CION D                                       | E MATR                                       | ICULA PR                                                    | ESENCIA             | _,                             |
| 2.1                   | Los estudiantes que pre<br>academusoft para su<br>Pagaduría y Tesorería<br>debidamente marcada | esentan inconve<br>respectiva verific<br>a con la consig<br>con el nombre, c | nientes en el re<br>cación deben p<br>nación original<br>código y progra | gistro de<br>presentai<br>y una<br>ma al res | el pago e<br>rse en l<br>copia d<br>spaldo d | n el sistema<br>a oficina de<br>e la misma<br>e la original | a T<br>e M<br>a Fin | écnico<br>atricula<br>ianciera |
| 2.2                   | Si el pago proceso se r                                                                        | ealiza manualmo                                                              | ente se procede                                                          | e de la si                                   | guiente                                      | manera:                                                     | T<br>M<br>Fin       | écnico<br>atricula<br>ianciera |
| Clic en liquidac      | ión individual                                                                                 |                                                                              |                                                                          |                                              |                                              |                                                             |                     |                                |

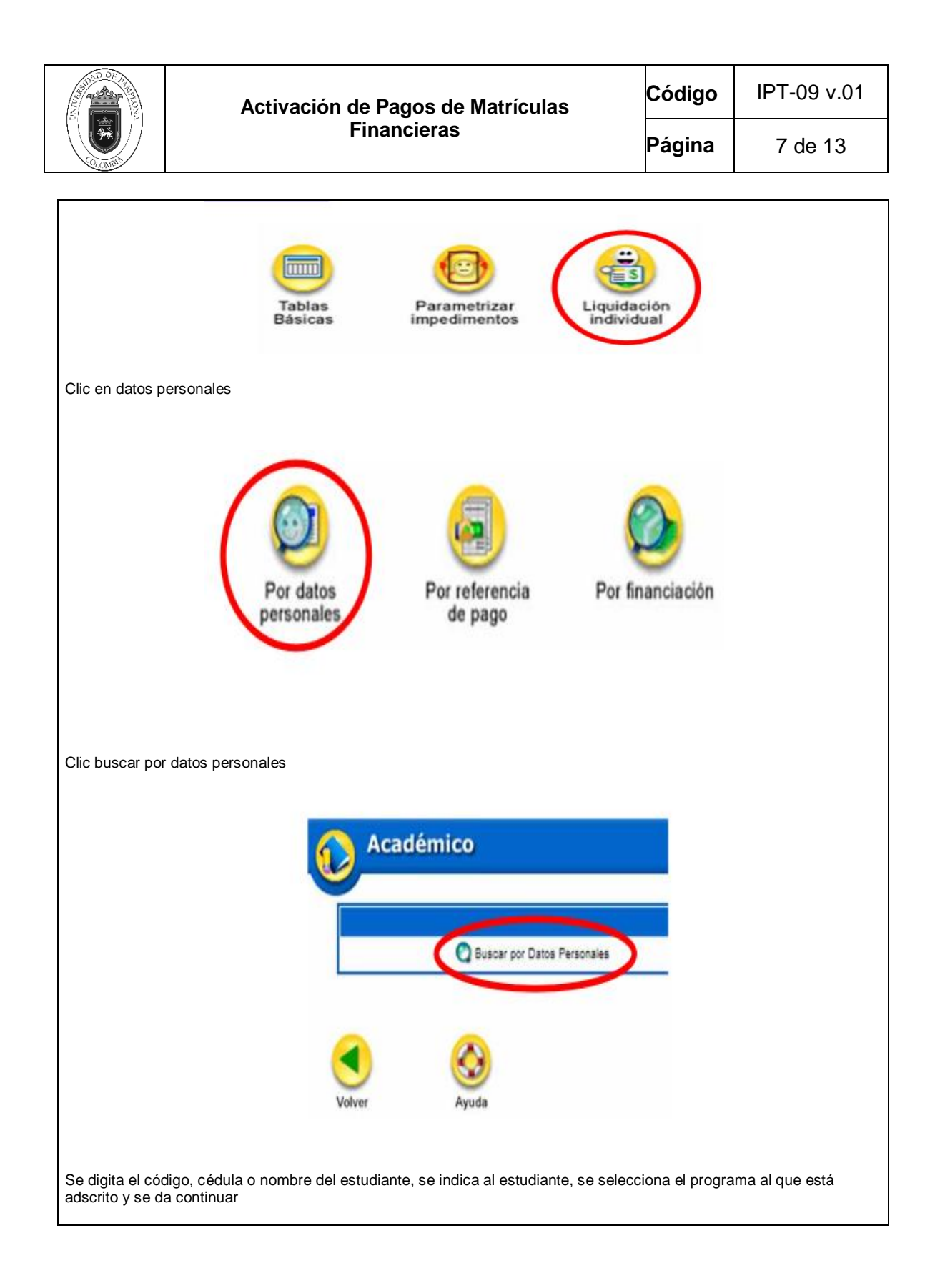

| Activación de Pagos de Matrículas | Código | IPT-09 v.01 |
|-----------------------------------|--------|-------------|
| Financieras                       | Página | 8 de 13     |

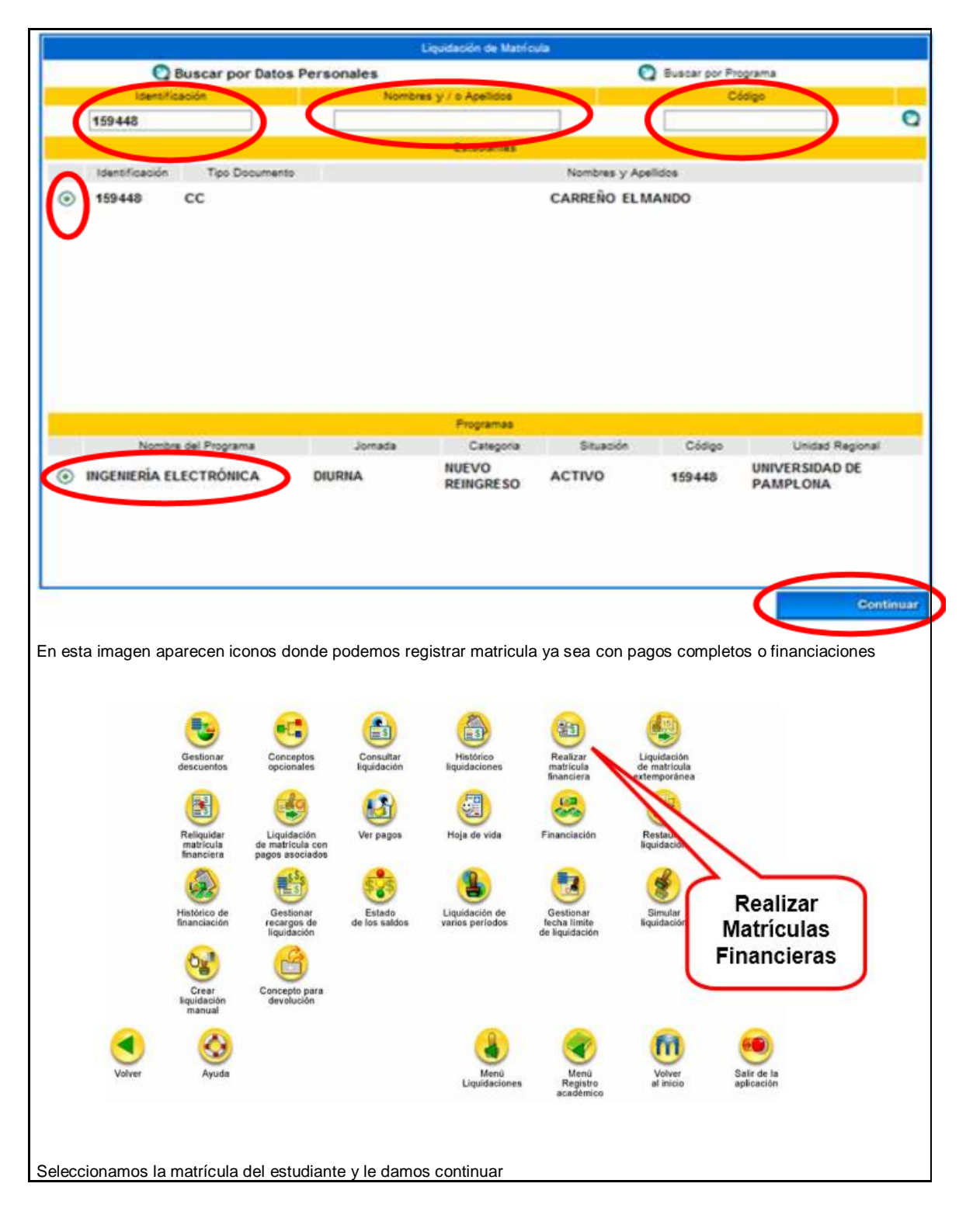

| Activación de Pagos de Matrículas | Código | IPT-09 v.01 |
|-----------------------------------|--------|-------------|
| Financieras                       | Página | 9 de 13     |

| Martine Transferrer                                                                                                    |                                                                                                    | Realizar Matri cula                                                                                                    | Financiers                                                                                                    |                                                                                                    | Character and                                                                                                    |
|----------------------------------------------------------------------------------------------------|----------------------------------------------------------------------------------------------------|----------------------------------------------------------------------------------------------------|----------------------------------------------------------------------------------------------------|----------------------------------------------------------------------------------------------------|----------------------------------------------------------------------------------------------------|
| 1102795069 CC                                                                                                    | nesta                                                                                                    | VILLAWIZAR COL                                                                                                    | NTRERAS                                                                                                    |                                                                                                    | Colego                                                                                                    |
| Unidad                                                                                                    | l Regional                                                                                                    | and the second second second                                                                                                    | Programa                                                                                                    |                                                                                                    | Jorrada                                                                                                    |
| UNIVERSIDIAD                                                                                                    | Categoria                                                                                                    |                                                                                                    | INGENIERIAMECANICA                                                                                                    | Situación                                                                                                    | DIORNA                                                                                                    |
|                                                                                                    | ANTIGUO                                                                                                    |                                                                                                    |                                                                                                    | ACTIVO                                                                                                    |                                                                                                    |
| Referencia la Pago Año                                                                                                    | Periodo Tetal Liquidado                                                                                                    | Total Descuento Saldo                                                                                                    | Fondientes<br>Favor Saldo Contra Vario                                                                                                    | r Pagado Saldo Aco.                                                                                                    | al Tipo Estado                                                                                                    |
| C 102000708411 7 2010                                                                                                    | 0 1 003.941,7                                                                                                    | 1 74.479,87                                                                                                    | 00,0 00 <u>,</u> 0                                                                                                    | 732.182,04                                                                                                    | -0,00 NORMAL PAGADO                                                                                                    |
| Nimers Facha                                                                                                    | Paro de                                                                                                    | Linta de Finance<br>Financiación                                                                                                    | Total Financiado Intenés                                                                                                    | Interio: Mora Partod                                                                                                    | to año Eriado                                                                                                    |
| Financiación                                                                                                    | Na se                                                                                                    | encostrator financiaciones pe                                                                                                    | odientes para el estudiante.                                                                                                    | -                                                                                                    |                                                                                                    |
|                                                                                                    |                                                                                                    |                                                                                                    |                                                                                                    | U U                                                                                                    | Continuar                                                                                                    |
|                                                                                                    |                                                                                                    |                                                                                                    |                                                                                                    | 61                                                                                                    | (66)                                                                                                    |
| Votver Ayuda                                                                                                    |                                                                                                    | Ment                                                                                                    | Menú Menú                                                                                                    | Volver                                                                                                    | Salir de la                                                                                                    |
|                                                                                                    |                                                                                                    | estudiantes                                                                                                    | académi                                                                                                    | co 810100                                                                                                    | aparation                                                                                                    |
| os vor la matricula :                                                                                                    | financiara compl                                                                                                    | ota danda la dam                                                                                                    |                                                                                                    |                                                                                                    |                                                                                                    |
|                                                                                                    | initaliciera comple                                                                                                    |                                                                                                    | ius agregar                                                                                                    |                                                                                                    |                                                                                                    |
| Académico                                                                                                    |                                                                                                    |                                                                                                    |                                                                                                    | Acade                                                                                                    | muSoft'a a                                                                                                    |
|                                                                                                    |                                                                                                    |                                                                                                    |                                                                                                    | And and the Allestate                                                                                                    |                                                                                                    |
|                                                                                                    |                                                                                                    | Realizar Matheola                                                                                                    | Financiara                                                                                                    |                                                                                                    |                                                                                                    |
| Identificación Tipo Docum                                                                                                    | mento                                                                                                    |                                                                                                    | Nomizre                                                                                                    |                                                                                                    | Codigo                                                                                                    |
| 17303E CC                                                                                                    | Federal                                                                                                    | ru                                                                                                    | EN THES DAVIDA ANN                                                                                                    |                                                                                                    | Introda                                                                                                    |
| - Unidad<br>CO                                                                                                    | CUTA                                                                                                    | 13                                                                                                    | CONTADURÍA PÚDLICA                                                                                                    |                                                                                                    | A DISTANCIA                                                                                                    |
| Referencia de Page de la                                                                                                    | Canal                                                                                                    | Tes                                                                                                    |                                                                                                    | Pariana linea                                                                                                    | Fecha                                                                                                    |
| Uguidación<br>10350110000000470                                                                                                    | ECHDICUT-                                                                                                    | MED NOTICE OF                                                                                                    | 2014                                                                                                    | renote news                                                                                                    | Expedición                                                                                                    |
| 100301100000000478 - 0                                                                                                    | PENDIENTE                                                                                                    | NORMAL                                                                                                    | . 2011                                                                                                    | ્ય                                                                                                    | 02-03-2011                                                                                                    |
|                                                                                                    |                                                                                                    | Conceptors and                                                                                                    | Ratos                                                                                                    |                                                                                                    |                                                                                                    |
|                                                                                                    |                                                                                                    | Descripción                                                                                                    |                                                                                                    |                                                                                                    | Velor.                                                                                                    |
| DERECHOS DE MATRICULA -                                                                                                    |                                                                                                    |                                                                                                    |                                                                                                    |                                                                                                    | 00,000,00                                                                                                    |
|                                                                                                    |                                                                                                    |                                                                                                    |                                                                                                    |                                                                                                    | 41.020.00                                                                                                    |
| IMBRE PROCULTURA                                                                                                    |                                                                                                    |                                                                                                    |                                                                                                    |                                                                                                    | 11.000,00                                                                                                    |
| INGRE PROCULTURA<br>SEGURO ESTUDIANTIL                                                                                                    |                                                                                                    |                                                                                                    |                                                                                                    | Toral                                                                                                    | 11.000.00<br>7.000.00                                                                                                    |
| IMBRE PROCULTURA<br>SEGURO ESTUDIANTIL                                                                                                    |                                                                                                    | Descuent                                                                                                    |                                                                                                    | Tocal                                                                                                    | 11.000.00<br>7.000.00<br>875.000.00                                                                                                    |
| TMBRE PROCULTURA                                                                                                    |                                                                                                    | Descuent<br>Descripción                                                                                                    |                                                                                                    | Total                                                                                                    | 11.000.00<br>7.000.00<br>875.000.00                                                                                                    |
| INERE PROCULTURA<br>SEDURO ESTUDIANTIL<br>DESCUENTO ELECTORAL                                                                                                    |                                                                                                    | Descuent                                                                                                    | 55-                                                                                                    | Tocal                                                                                                    | 11.000,00<br>7.000,00<br>875.000,00<br>Valor<br>S5.700,00                                                                                                    |
| INERE PROCULTURA<br>SEDURO ESTUDIANTIL<br>DESCUENTO ELECTORAL                                                                                                    |                                                                                                    | Descuerir<br>Descripción                                                                                                    | se                                                                                                    | Tocai                                                                                                    | 11.000,00<br>7.000,00<br>875.000,00<br>Valor<br>85.700,00<br>85.700,00                                                                                                    |
| INARE PROCULTURA<br>SEDURO ESTUDIANTIL<br>DESCUENTO ELECTORAL                                                                                                    | Velor Total Descortado                                                                                                    | Descuerri<br>Descripción<br>Veter Seldo a Favor                                                                                                    | vator Saldo en Contra                                                                                                    | Tocal<br>Tocal<br>Veloc Articipo                                                                                                    | 11.000.00<br>7.000.00<br>875.000.00<br>Mater<br>85.700.00<br>85.700.00<br>85.700.00                                                                                                    |
| INIBRE PROCULTURA<br>SEDURO ESTUDIANTIL<br>DESCUENTO ELECTORAL<br>Valór Total Liquidado<br>875.000,00                                                                                                    | Velor Total Descorrado<br>85.700,00                                                                                                    | Descuert<br>Descripción<br>Vétor Selfo a Favor<br>500.000,00                                                                                                    | os<br>Nator Saldo en Contra<br>8,00                                                                                                    | Tocal<br>Tocal<br>Veloc Articipo<br>0,00                                                                                                    | 11.000,00<br>7.000,00<br>875.000,00<br>Meior<br>85.700,00<br>85.700,00<br>Meior Tobal a Pager<br>259.000,00                                                                                                    |
| INNERE PROCULTURA<br>SEGURO ESTUDIANTIL<br>DESCUENTO ELECTORAL<br>Na lice Total Laguidado<br>875.000,00                                                                                                    | Velor Total Descorrado<br>95.700,00                                                                                                    | Descuert<br>Descripción<br>Vetor Seldo a Favor<br>500.000.00<br>Fachas Gindez                                                                                                    | os<br>Nator Saldo en Contra<br>8,00<br>Propiete                                                                                                    | Tocal<br>Tocal<br>Unior Anticipo<br>0,00                                                                                                    | 11.000,00<br>7.000,00<br>875.000,00<br>Meter<br>85.700,00<br>85.700,00<br>Neter Total a Pager<br>289.300,00                                                                                                    |
| INNERE PROCULTURA<br>SEGURO ESTUDIANTIL<br>DESCUENTO ELECTORAL<br>Valor Total Liquidado<br>875.000,00<br>Facha Pago                                                                                                    | Velor Total Descorrado<br>95.700,00<br>Recargo o Descuanto                                                                                                    | Descuert<br>Descripción<br>Vetor Seldo a Favor<br>500.050.05<br>Fachas United<br>Vetor a Pagar                                                                                                    | tos<br>Vator Saldo en Contra<br>8.00<br>Progiste<br>Descripción<br>de stal program                                                                                                    | Tocal<br>Tocal<br>Unior Anticapo<br>0,00                                                                                                    | 11.000.00<br>7.000.00<br>875.000.00<br>Meler<br>85.700.00<br>85.700.00<br>Meler Total a Pagar<br>289.700.00                                                                                                    |
| INNERE PROCULTURA<br>SEBURO ESTUDIANTIL<br>DESCUENTO ELECTORAL<br>Valor Total Liquidado<br>875.000,00<br>Facha Pago<br>10.01.2011 a 04.00.2011                                                                                                    | Velor Total Descontado<br>95.700,00<br>Recargo o Descuanto                                                                                                    | Descuerri<br>Descripción<br>Vetor Seldo a Favor<br>500.000,00<br>Fachas Unidez<br>Vetor a Pagar<br>D'2                                                                                                    | os<br>Vator Saldo en Contra<br>2.00<br>Progiste<br>Descripsión<br>de Sint DESCUENTO                                                                                                    | Total<br>Total<br>Velice Articipe<br>0,00<br>Pen<br>DEREC                                                                                                    | 11.000.00<br>7.000.00<br>875.000.00<br>5.000.00<br>85.700.00<br>85.700.00<br>Veter Total a Pagar<br>259.000.00<br>centaje basado en<br>HOS DE KetTRICULA                                                                                                    |
| INARE PROCULTURA<br>SEBURO ESTUDIANTIL<br>DESCUENTO ELECTORAL<br>Velor Total Legidado<br>875.000,00<br>Facha Pago<br>10.01.2011 a 04.00.2011                                                                                                    | Velor Total Descortado<br>95.700,00<br>Recargo o Descuanto                                                                                                    | Descuerri<br>Descripción<br>Vetor Seldo a Favor<br>S00.000.00<br>Fechas Umder<br>Vator a Pagar<br>D3<br>Contes Reni                                                                                                    | Vator Satto en Contra<br>2.00<br>Program<br>Descripción<br>de SIN DESCUENTO<br>cattas<br>en de la Cantas                                                                                                   | Tocal<br>Tocal<br>Velor Arricipo<br>0.00<br>Pen<br>DEREC+                                                                                                    | 11.000.00<br>7.000.00<br>875.000.00<br>Mater<br>85.700.00<br>85.700.00<br>Mater<br>259.320.00<br>Centraje basado en<br>HOS DE wetTRICULA                                                                                                    |
| INARE PROCULTURA<br>SEBURO ESTUDIANTIL<br>DESCUENTO ELECTORAL<br>Valor Intel Liquidado<br>875.000,00<br>Facha Pago<br>10.01.2011 a 04.00.2011<br>Nombre del Ban<br>Senico Bolotta                                                                                                    | Velor Total Descortado<br>95.700,00<br>Recargo o Descuanto<br>co                                                                                                    | Descuerri<br>Descripción<br>Vetor Seldo a Favor<br>S00.000.00<br>Fectas United<br>Vetor a Pagar<br>D3<br>Contras Reni<br>Nomo-<br>Sionad DE Partificada Dia                                                                                                    | os<br>Vator Saldo en Contra<br>2.00<br>Program<br>Descripción<br>de SIN DESCUENTO<br>catter<br>ne de la Cuenta<br>Tablola                                                                                  | Tocal<br>Tocal<br>Velor Articipo<br>0,00<br>Pen<br>DEREC +<br>No<br>4120407                                                                                                    | 11.000.00<br>7.000.00<br>875.000.00<br>Maler<br>85.700.00<br>85.700.00<br>Kelor Total a Pagar<br>289.720.00<br>Kelor Total a Pagar<br>289.720.00                                                                                                    |
| INARE PROCULTURA<br>SEDURO ESTUDIANTIL<br>DESCUENTO ELECTORAL<br>Nalio Total Liguidado<br>ETS.000,00<br>Facha Pago<br>10.01.2011 a 04.00.2011<br>Nembre del Ban<br>SANCO POPULAR SUCUERAN                                                                                                    | Vition Total Descontado<br>85.700,00<br>Recargo o Descuento<br>co:<br>UNIN-ER:<br>L PANPLONA UNIN-RE:                                                                                                   | Descuent<br>Descripción<br>Velor Seldo a Favor<br>600.000,00<br>Factas Unitive<br>Valor a Pagar<br>D'A<br>Coentas Den<br>Nombr<br>SiDAD DE PartiFiche Dis<br>SiDAD DE PartiFiche Dis                                                                                                    | Nator Saldo en Contra<br>2.00<br>Propiet<br>Descripción<br>de SIM DESCUENTO<br>cartes<br>re de la Caerta<br>TANCIA<br>TANCIA                                                                               | Tocal<br>Tocal<br>Unior Articipo<br>0,00<br>DEREC+<br>040204071<br>40204071                                                                                                    | 11.000,00<br>7.000,00<br>875.000,00<br>565.700,00<br>865.700,00<br>Neter Teats a Pager<br>389.000,00<br>Neter Teats a Pager<br>389.000,00<br>Neter Teats a Pager<br>389.000,00<br>Neter Teats a Pager<br>389.000,00                                                                                                    |
| INARE PROCULTURA<br>SEDURO ESTUDIANTIL<br>DESCUENTO ELECTORAL<br>Narke Total Liquidato<br>875.000,00<br>Facha Pago<br>10.01-2011 a 04.00.2011<br>Nembre del Ban<br>SANCO BOGOTA<br>SANCO POPULAR SUCURSAL<br>BANCO POPULAR SUCURSAL                                                                                                    | Vilior Total Descorrado<br>85.700,00<br>Recargo o Descuento<br>co:<br>UNIV-ER:<br>L PANAPLONA: UNIV-ER:                                                                                                 | Descuent<br>Descripción<br>Marc Soldo a Favor<br>600.000,00<br>Fechas Umder<br>Marc a Pagar<br>99<br>Coentes Ten<br>Nombr<br>SIDAD DE PANFLONA DIS<br>FUDAD DE PANFLONA DIS<br>FUDAD DE PANFLONA DIS<br>FUDAD DE PANFLONA DIS                                                                                                    | Nation Saldio en Contina<br>3.00<br>Propier<br>Descripción<br>de SIM DESCUENTO<br>Catter<br>re de la Cuenca<br>TANCIA<br>TANCIA                                                                            | Tocal<br>Tocal<br>Unior Anticapo<br>0,00<br>DEREC 4<br>Nation<br>4020407<br>1072000<br>1202340                                                                                                    | 11.000.00<br>7.000.00<br>875.000.00<br>565.000.00<br>865.700.00<br>Neter Total a Pager<br>386.000.00<br>Neter Total a Pager<br>386.000.00<br>Neter Total a Pager<br>386.00.00<br>Neter Total a Pager<br>386.00<br>Neter Total a Pager<br>386.00<br>Neter Total                                                                                                    |
| INARE PROCULTURA<br>SEDURO ESTUDIANTIL<br>DESCUENTO ELECTORAL<br>Naño Total Uguidato<br>ET5.000,00<br>Facha Pago<br>10.01.2011 a 04.00.2011<br>Nembre del Ban<br>SANCO BOGOTA<br>SANCO POPULAR SUCURSAL<br>PANELON POPULAR SUCURSAL                                                                                                    | Vition Total Descontado<br>85.700,00<br>Recargo o Descuento<br>co:<br>UNIV-ER:<br>L PAMPLONA, UNIV-ER:<br>SUNIV-ER:                                                                                     | Descuent<br>Descripción<br>Velor Seldo a Favor<br>600.000,00<br>Fechas Unidez<br>Velor a Pagar<br>94<br>Coentes Den<br>Nombr<br>Stoad DE Perefecha Dis<br>Stoad DE Perefecha Dis<br>Stoad DE Perefecha Dis<br>Petona Distancia.                                                                                                    | Nator Saldo en Contra<br>2.00<br>Projete<br>Descripción<br>de SIM DESCUENTO<br>cartes<br>re de la Cuenta<br>TANCIA<br>TANCIA                                                                               | Tocal<br>Tocal<br>Unior Anticapo<br>0,00<br>DERECI-<br>1002407<br>1107200<br>11002407                                                                                                    | 11.000,00<br>7.000,00<br>875.000,00<br>565.000,00<br>565.000,00<br>Neter Total a Pager<br>389.000,00<br>Neter Total a Pager<br>389.000,00<br>Neter Total a Pager<br>389.000,00                                                                                                    |
| INARE PROCULTURA<br>SEDURO ESTUDIANTIL<br>DESCUENTO ELECTORAL<br>Nalio Total Liguidado<br>Pacha Pago<br>10-01-2011 a 04-03-2011<br>Nembre del Ban<br>SANCO BODOTA<br>SANCO POPULAR SUCURSAL<br>BANA SUCURSAL PANFLONA                                                                                                    | Velor Total Descortado<br>85.700,00<br>Recargo o Descuento<br>co:<br>UNIV-ER:<br>L PANPLONA UNIV-ER<br>UNIV-ER<br>UNIV-ER                                                                               | Descuent<br>Descripción<br>Velor Selfo a Favor<br>600.000,00<br>Fechas Unitive<br>Velor a Pagar<br>D'A<br>Coentes Den<br>Nombo<br>SiOodo DE Pen4FLONA DIS<br>SIODAD DE Pen4FLONA DIS<br>SIODAD DE PEN4FLONA DIS<br>SIODAD DE PEN4FLONA DIS<br>SIODAD DE PEN4FLONA DIS<br>SIODAD DE PEN4FLONA DIS<br>SIODAD DE PEN4FLONA DIS<br>SIODAD DE PEN4FLONA DIS<br>SIODAD DE PEN4FLONA DIS<br>SIODAD DE PEN4FLONA DIS                                                                                                    | os<br>Nelsos Seldo en Contra<br>2.00<br>Propies<br>Descripción<br>de SIM DESCUENTO<br>cartes<br>re de la Cuenta<br>TANCIA<br>TANCIA<br>TANCIA<br>CANCIA                                                    | Tocal<br>Tocal<br>Unior Articipio<br>0,00<br>DEREC+<br>Nois<br>4020407<br>1002400                                                                                                    | 11.000,00<br>7.000,00<br>875.000,00<br>Neter<br>85.700,00<br>Neter 19,000<br>Neter 19,000,00<br>Neter 19,000,000,00<br>Neter 19,000,000,000,000,000,000,000,000,000,0                                                                                                    |
| INARE PROCULTURA<br>SEDURO ESTUDIANTIL<br>DESCUENTO ELECTORAL<br>Naño Total Liguidado<br>ETS.000,00<br>Facha Pago<br>10:01:2011 a 04:00:2011<br>Nembre del Baro<br>SANCO BOGOTA<br>SANCO BOGOTA<br>SANCO POPULAR SUCURSAL<br>SEVA SUCURSAL PAMPLONA                                                                                                    | Vision Total Descontado<br>85.700,00<br>Recargo o Descuento<br>co:<br>UNIV-ER:<br>UNIV-ER:<br>UNIV-ER:<br>UNIV-ER:<br>UNIV-ER:<br>UNIV-ER:<br>UNIV-ER:<br>UNIV-ER:<br>UNIV-ER:<br>UNIV-ER:<br>No se eno | Descuent<br>Descripción<br>Velor Seldo a Favor<br>600.000,00<br>Factais Unities<br>Malor a Pagar<br>D'A<br>Colettas Den<br>Nombr<br>Biolado DE ParkFLONA DIS<br>PLONA DISTANCIA.<br>Pagos<br>Feota Estai<br>onteron pogos para la liguix                                                                                                    | os<br>Nários Saldio en Contra<br>2.00<br>Propies<br>Descripción<br>de SIM DESCUENTO<br>cartes<br>re de la Caente<br>TANCIA<br>TANCIA<br>TANCIA<br>So Número Cantignación<br>tación.                        | Tocal<br>Tocal<br>Unior Anticipio<br>0,00<br>DEREC-6<br>0400<br>DEREC-6<br>1002400<br>12002400<br>Vetico devuteto                                                                                                    | 11.000.00<br>7.000.00<br>875.000.00<br>Neter 85.700.00<br>85.700.00<br>Neter 19.00<br>Neter 19.00<br>200.00<br>Neter 19.00<br>10.00<br>Neter 19.00<br>10.00<br>10. |
| INARE PROCULTURA<br>SEDURO ESTUDIANTIL<br>DESCUENTO ELECTORAL<br>Valke Total Liquidato<br>875.000,00<br>Facha Pago<br>10.01-2011 a 04.00.2011<br>Nembre del Ban<br>SANCO BOGOTA<br>SANCO BOGOTA<br>SANCO POPULAR SUCURSAL<br>SEVA SUCURSAL PANFLONA                                                                                                    | Vision Total Descontado<br>85.700,00<br>Recargo o Descuento<br>co:<br>L PANAPLONA, UNIV-ERI<br>MO Se eno<br>No se eno                                                                                   | Descuent<br>Descripción<br>Velor Seldo a Favor<br>coo.000,00<br>Factas Unidez<br>Valor a Pagar<br>D'A<br>Coentas Den<br>Nombr<br>Scottas Den<br>Nombr<br>Scottas Den<br>Scottas Den<br>Nombr<br>Scottas Den<br>Nombr<br>Scotta | os<br>Nários Saldo en Contra<br>2.00<br>Propies<br>Descripción<br>de SIM DESCUENTO<br>cartes<br>re de la Cuerca<br>TANCIA<br>TANCIA<br>TANCIA<br>So<br>Número Consignación<br>Sación                       | Tocal<br>Tocal<br>Unior Anticapo<br>0,00<br>Pan<br>DEREC<br>Noi<br>1002000<br>1002000<br>1002000<br>1002000                                                                                                    | 11.000.00<br>7.000.00<br>875.000.00<br>Neter 85.700.00<br>85.700.00<br>Neter Total a Pager<br>389.300.00<br>Neter Total a Pager<br>389.300.00<br>Neter Total a Pager<br>389.300.00<br>Neter 1000000000000000000000000000000000000                                                                                                    |
| INARE PROCULTURA<br>SEDURO ESTUDIANTIL<br>DESCUENTO ELECTORAL<br>Valke Total Liquidato<br>875.000,00<br>Facha Pago<br>10.01-2011 a 04.00.2011<br>Nembre del Ban<br>SANCO BOGOTA<br>SANCO BOGOTA<br>SANCO POPULAR SUCURSAL<br>SEVA SUCURSAL PANFLONA                                                                                                    | Vition Total Descontado<br>85.700,00<br>Recargo o Descuento<br>unifi-Vento<br>L PANAPLONA. UNIFI-EN<br>UNIFI-EN<br>UNIFI-EN<br>UNIFI-EN<br>No se eno                                                    | Descuent<br>Descripción<br>Velor Seldo a Favor<br>coo.000,00<br>Factas Unidez<br>Valor a Pagar<br>D'A<br>Coentas Den<br>Nombr<br>Biolad DE Pari/FLONA DIS<br>PLONA DISTANCIA.<br>Pagos<br>Feota Esta<br>onteron pagos para la liquid                                                                                                    | os<br>Nelsos Saldo en Contra<br>2.00<br>Propies<br>Descripción<br>de SIM DESCUENTO<br>cartes<br>TANCIA<br>TANCIA<br>TANCIA<br>So<br>Número Consignación<br>Sación                                          | Tocal<br>Tocal<br>Unior Anticapo<br>0,00<br>Pen<br>DEREC I<br>Non<br>4020400<br>1002000<br>1002000<br>1002000                                                                                                    | 11.000.00<br>7.000.00<br>875.000.00<br>S675.000.00<br>S6700.00<br>Neter Total a Pager<br>389.000.00<br>Neter Total a Pager<br>389.000.00<br>Neter Total a Pager<br>389.000.00<br>Neter Total a Pager<br>389.000.00<br>Neter Total a Pager<br>389.000.00<br>Neter Sectors<br>Neter Sectors<br>Neter Sectors<br>Neter Sectors                                                                                                    |
| INARE PROCULTURA<br>SEDURO ESTUDIANTIL<br>DESCUENTO ELECTORAL<br>Veloc Total Uquidato<br>875.000,00<br>Facha Pago<br>10.01-2011 a 04.00-2011<br>Nembre del Banc<br>SANCO BOGOTA<br>BANCO BOGOTA<br>BANCO POPULAR SUCURSAL<br>BANCO POPULAR SUCURSAL<br>7                                                                                                    | Vilior Total Descontado<br>85.700,00<br>Recargo o Descuento<br>co:<br>UNIV-ER:<br>L PANAPLONA, UNIV-ER:<br>S<br>UNIV-ER:<br>No se etto                                                                  | Descuent<br>Oescripción<br>Velor Seldo a Favor<br>coo.000,00<br>Fechas Unider<br>Velor a Pagar<br>D'A<br>Coentes Den<br>Nombr<br>Stoad DE Perefecha dois<br>aload DE Perefecha dois<br>aload DE Perefecha dois<br>aload DE Perefecha dois<br>aload DE Perefecha dois<br>aload DE Perefecha dois<br>aload DE Perefecha dois<br>aload DE Perefecha dois<br>aload DE Perefecha dois<br>aload DE Perefecha dois<br>aload de Perefecha dois<br>aload de Perefecha dois                                                                                                    | os<br>Netor Seldo en Contra<br>2.00<br>Propier<br>Descripción<br>de SIM DESCUENTO<br>cartes<br>re de la Cuerca<br>TANCIA<br>TANCIA<br>TANCIA<br>So<br>Número Contignación<br>Sación                        | Tocal<br>Tocal<br>Unior Anticapo<br>0,00<br>Pen<br>DEREC +<br>Non<br>4020407<br>1107200<br>13002400<br>Valior devisions                                                                                                    | 11.000.00<br>7.000.00<br>875.000.00<br>S675.000.00<br>S6700.00<br>Neter Tobal a Pager<br>389.000.00<br>Neter Tobal a Pager<br>389.000.00                                                                                                    |
| INARE PROCULTURA<br>SEDURO ESTUDIANTIL<br>DESCUENTO ELECTORAL<br>Velor Total Liquidato<br>870.000,00<br>Pacha Pago<br>10.01.2011 a 04.00.2011<br>Nembre del Beno<br>SANCO POPULAR SUCURSAL<br>BENA SUCURSAL PANFLONA                                                                                                    | Vision Total Descontado<br>85.700,00<br>Recargo o Descuento<br>co:<br>UNIVER:<br>L PANPLONA UNIVER:<br>SUNIPAN<br>Tipo<br>No se eno                                                                     | Descripción<br>Velor Seldo a Favor<br>Sto JDD JD<br>Fechas Linder<br>Mare a Pagar<br>Mare a Pagar<br>D4<br>Coertes Tenio<br>Roman<br>BIDAD DE PentFLONA DIS<br>BIDAD DE PentFLONA DIS<br>BIDAD DE PentFLONA DIS<br>BIDAD DE PentFLONA DIS<br>Roman<br>BIDAD DE PentFLONA DIS<br>Roman<br>Fecha Estai<br>contration pagos parts la liquit                                                                                                    | So Suffer Saldo en Contra<br>B.00<br>Propier<br>Descripción<br>de SIN DESCUENTO<br>Carlas<br>TANCIA<br>TANCIA<br>TANCIA<br>So Número Canalgasión<br>Solo.                                                  | Tocal<br>Tocal<br>Veloc Anticipo<br>0,00<br>Por<br>DEREC+<br>107200<br>107200<br>107200<br>107200<br>107200<br>107200<br>107200<br>107200<br>107200<br>107000<br>1070000<br>107000<br>1070000<br>107000<br>1070000<br>1070000<br>10700000<br>1070000<br>1070000000000 | 11.000.00<br>7.000.00<br>875.000.00<br>575.000.00<br>55.700.00<br>Meter 55.700.00<br>Meter 10531 a Pager<br>359.000.00<br>Meter 10531 a Pager<br>359.000<br>Meter 10531 a Pager<br>359.000<br>Meter 10531 a Pager<br>359.0000<br>Meter 10531 a Pager<br>359.0000<br>Meter 10531 a Pager<br>359.0000<br>Meter 10531 a Pager<br>359.0000<br>Meter 10531 a Pager<br>359.0000<br>Meter 10531 a Pager<br>359.0000<br>Meter 10531 a Pager<br>359.0000<br>Meter 105500<br>Meter 105500<br>Met                                                                                                    |
| INARE PROCULTURA<br>SEDURO ESTUDIANTIL<br>DESCUENTO ELECTORAL<br>Velor Total Legudado<br>875.000,00<br>Facha Pago<br>10.01.2011 a 0.400.2011<br>Nembre del Bano<br>SANCO BOGOTA<br>BANCO BOGOTA<br>BANCO BOGOTA<br>BANCO POPULAR SUCURSAL<br>PAMPLONA<br>T                                                                                                    | Velor Total Descorrado<br>95.700,00<br>Recargo o Descuento<br>unit-ER:<br>L PAMPLONA UNIVER:<br>S UNIPAM                                                                                                | Descuerts<br>Descripción<br>Vétor Setto a Favor<br>Sto JD0,05<br>Fachas Unidez<br>Vétor a Pagar<br>D'3<br>Cuentas Tani<br>Nomb<br>SIDAD DE PARFLONA DIS<br>SIDAD DE PARFLONA DIS<br>SIDAD DE SIDAD DE SID                                                                                                    | Vetor Seldo en Contra<br>8,00<br>Progise<br>Descripsión<br>de SIN DESCUENTO<br>tarias<br>re de la Cuerta<br>TANCIA<br>TANCIA<br>TANCIA<br>So Número Consignation<br>Station                                | Tocal<br>Tocal<br>Velice Articipe<br>0,00<br>Per<br>DEREC+<br>Not<br>4820467<br>1107200<br>1303240<br>Velice devision<br>300240<br>Velice devision                                                                                                    | 11 000 00<br>7 000 00<br>875 000 00<br>875 000 00<br>85 700 00<br>85 700 00<br>Velor Tobil a Pagar<br>289.020 00<br>Velor Tobil a Pagar<br>289.020 00<br>Velor Tobil a Pagar<br>299.020 00<br>Velor Tobil a Pagar<br>299.020 00<br>Velor Tobil a Pagar<br>299.020 00<br>Velor Tobil a Pagar<br>299.020 00<br>Velor Tobil a Pagar<br>299.020 00<br>Velor Tobil a Pagar<br>299.020 00<br>Velor Tobil a Pagar<br>299.020 00<br>Velor Tobil a Pagar<br>299.020 00<br>Velor Tobil a Pagar<br>299.020 00<br>Velor Tobil a Pagar<br>299.020 00<br>Velor Tobil a Pagar<br>200.020 00<br>Velor Tobil a Pagar<br>200.020 00<br>Velor Tobil a Pagar<br>200.020 00<br>Velor Tobil a Pagar<br>200.020 00<br>Velor Tobil a Pagar<br>200.020 00<br>Velor Tobil a Pagar<br>200.020 00<br>V                                                                                                    |
| INARE PROCULTURA<br>SEBURO ESTUDIANTIL<br>DESCUENTO ELECTORAL<br>Valor Intel Liquidado<br>B75.000,00<br>Facha Pago<br>10.01-2011 a 04:00.2011<br>Nombre del Baro<br>Senco Bocotta<br>BANCO POPULAR SUCURSAL<br>BANCO POPULAR SUCURSAL<br>BANCO POPULAR SUCURSAL<br>DANE DO POPULAR SUCURSAL<br>BANCO POPULAR SUCURSAL<br>DANE DO POPULAR SUCURSAL<br>BANCO POPULAR SUCURSAL<br>BANCO POPULAR SUCURSAL<br>BANCO POPULAR SUCURSAL<br>BANCO POPULAR SUCURSAL | Velor Total Descontado<br>95.700,00<br>Recargo o Descuanto<br>unito-En<br>L PAMPLONA, UNIV-ER<br>o UNIPAbi<br>Tipo<br>No se eno                                                                         | Descuerris<br>Descripción<br>Veter Seldo a Favor<br>Sto JD0,00<br>Fachais Umder<br>Oder a Pagar<br>D3<br>Colettas Umder<br>Nomo<br>SIDAD DE PAMFLONA DIS<br>PLONA DISTANCIA<br>Pagor<br>Feoto Estado antes<br>Nomo                                                                                                    | Veror Seldo en Contra<br>2.00<br>Progias<br>Descripción<br>de SIN DESCUENTO<br>tarias<br>re de la Cuerte<br>Tanicia<br>Tanicia<br>Tanicia<br>Son Número Condignación<br>Sación                             | Tocal<br>Tocal<br>Unior Articipio<br>0,00<br>Periodic Articipio<br>0,00<br>Periodic Articipio<br>1002400<br>1002400<br>National<br>1002400<br>National<br>1002400<br>National<br>National<br>Nationa                                                  | 11 000 00<br>7 000 00<br>875 000 00<br>Meier<br>85 700 00<br>85 700 00<br>Meier 85 700 00<br>Meier 1900<br>190 300 00<br>Meier 1900<br>190 300 00<br>Meier 1900<br>190 300 00<br>Meier 1900<br>190 300<br>Meier 1900<br>190 300<br>190 300<br>190 3000<br>190 300<br>190 300<br>190 300<br>190 300<br>190 300<br>190 300<br>190 30                                                                                                    |
| INARE PROCULTURA<br>SEDURO ESTUDIANTIL<br>DESCUENTO ELECTORAL<br>Valor Total Liquidado<br>B75.000,00<br>Facha Pago<br>10:01:20:11 a 04:00:20:11<br>Nombre del Ben<br>Serio Bostotta<br>Serio Bostotta<br>Serio Bostotta<br>Serio Douluan Sucursad<br>Bava Sucursad PataPlonia<br>17                                                                                                    | Velor Total Descortado<br>95.700,00<br>Recargo o Descuanto<br>UNIV-ER<br>L PAMPLONA, UNIV-ER<br>S UNIPAM<br>Tipo<br>No se eno                                                                           | Descuerri<br>Descripción<br>Veter Seldo a Favor<br>S00.000,00<br>Fechas Umder<br>Oder a Pagar<br>D3<br>Coentes Teni<br>Nomo<br>SIDAD DE PAMFLONA DIS<br>SIDAD DE PAMFLONA DIS<br>SIDAD DE PAMFLONA DIS<br>PLONA DISTANCIA<br>Pagor<br>Fecha Estal<br>ormano pagos para la liqui<br>Umano<br>Liquideción<br>Estal                                                                                                    | Votor Soldo en Contra<br>2.00<br>Progios<br>Descripción<br>de SIN DESCUENTO<br>tattes<br>TANCIA<br>TANCIA<br>SON<br>Número Candignación<br>bs:Kn<br>Número Candignación<br>bs:Kn                           | Tocal<br>Tocal<br>Velor Articipo<br>0,00<br>Pero<br>DEREC+<br>107200<br>107200<br>107200<br>107200<br>107200<br>Velor desueto<br>Velor desueto<br>Velor desueto<br>Velor desueto                                                                                                    | 11 000 00<br>7 000 00<br>875 000 00<br>Neier<br>85 700 00<br>85 700 00<br>Neier 19 00<br>Neier 19 00<br>Neier 19 00<br>Neier 19 00<br>10 00<br>Neier 19 00<br>10 00<br>Neier 19 00<br>10 00<br>Neier 19 00<br>10 00<br>Neier 19 00<br>10 00<br>Neier 19 00<br>10 00<br>Neier 19 00<br>10 00<br>Neier 19 00<br>10 00<br>Neier 19 00<br>10 00<br>Neier 19 00<br>10 00<br>Neier 19 00<br>10 00<br>Neier 19 00<br>10 00<br>Neier 19 00<br>10 00<br>10 00<br>10 00<br>Neier 19 00<br>10 00<br>100<br>1                                                                                                    |
| INARE PROCULTURA<br>SEDURO ESTUDIANTIL<br>DESCUENTO ELECTORAL<br>Valór Total Lágidado<br>ETS.000,00<br>Facha Pago<br>10:01:2011 a 04:00:2011<br>Nembre del Ban<br>SANCO POPULAR SUCURSAL<br>BANCO POPULAR SUCURSAL<br>PANAFLONA<br>21                                                                                                    | Velor Total Descurnedo<br>95.700,00<br>Recargo o Descuento<br>uNIV-ER:<br>L PAMPLONA, UNIVER:<br>S UNIPAM<br>Tipo<br>Na se eno                                                                          | Descripción<br>Descripción<br>Veter Soldo a Favor<br>500.000.00<br>Factos Unider<br>Veter a Pagar<br>04<br>Coentes Unider<br>Nomo<br>Stoch DE Partifición Unider<br>Stoch DE Partifición DE<br>Stoch DE Partifición<br>Stoch DE Partifición<br>Stoch D                                                                                                    | Netor Seldo en Contra<br>2.00<br>Program<br>Descripción<br>de SIM DESCUENTO<br>cation<br>re de la Caente<br>TANCIA<br>TANCIA<br>So<br>Número Candignación<br>tación<br>So<br>Mono<br>Liguidaciones<br>Meno | Tocal<br>Tocal<br>Unior Articopo<br>0,00<br>Pero<br>DEREC+<br>1002400<br>1003240<br>Velior devueto<br>Velior devueto<br>Velior devueto<br>Velior devueto<br>Velior devueto<br>Velior devueto                                                                                                    | 11 000 00<br>7 000 00<br>875 000 00<br>56 700 00<br>86 700 00<br>Neter B 700 00<br>Neter Dealer<br>389,000 00<br>Neter Tealer<br>389,000 00<br>Neter Tealer<br>389,000 00<br>Neter Lander<br>105 DE softRICULA<br>mero de la Cuenta<br>104<br>50177<br>200580027<br>Neter                                                                                                    |

| Activación de Pagos de Matrículas | Código | IPT-09 v.01 |
|-----------------------------------|--------|-------------|
| Financieras                       | Página | 10 de 13    |

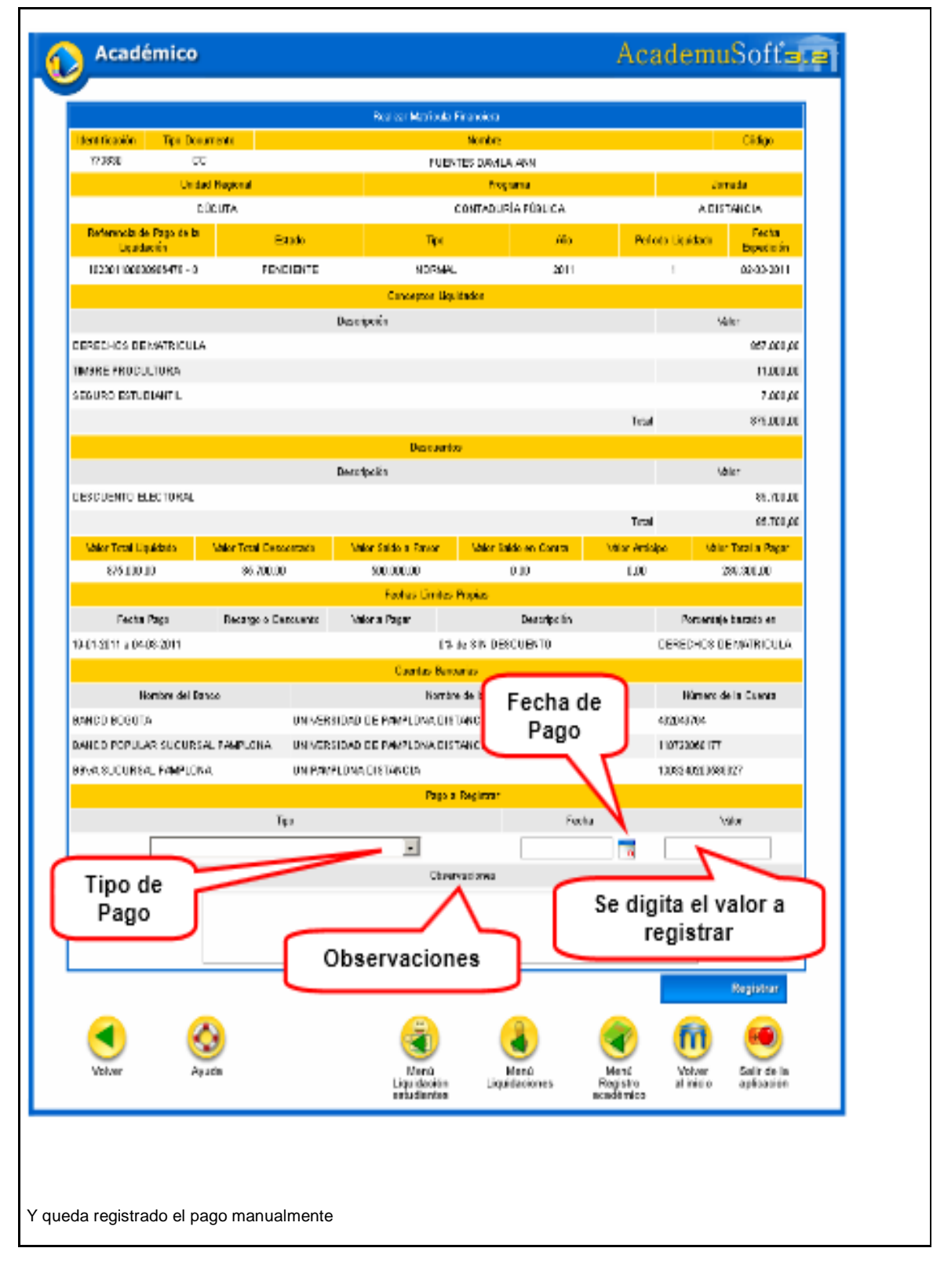

|  | Activación de Pagos de Matrículas<br>Financieras | Código | IPT-09 v.01 |
|--|--------------------------------------------------|--------|-------------|
|  |                                                  | Página | 11 de 13    |

| Académico                                                                                      |                                                                                                    |                                               | AcademuSoftala                                                                 |  |  |  |  |
|------------------------------------------------------------------------------------------------|----------------------------------------------------------------------------------------------------|-----------------------------------------------|--------------------------------------------------------------------------------|--|--|--|--|
| Ŭ                                                                                              | Agregar Pago o<br>V La información se re                                                                                                    | le Liquidación<br>gistró satisfactoriamente.  |                                                                                |  |  |  |  |
| Volver                                                                                         | Formación Continuada Universidad de Pamplona                                                                                                    | Menù Men                                      | u Volver Salir de la aplicación                                                |  |  |  |  |
|                                                                                                | Construction Continuado Universidad de Pampiona                                                                                                    | Beauto                                        | Academis Soft*                                                                 |  |  |  |  |
| 3 ACTIVACIÓ                                                                                    | A L C C Vestion  Poge Meaner Biological Poge Meaner Biological | Denverido                                     |                                                                                |  |  |  |  |
| 3.1 Ingreso al A                                                                               | politica in secolo 2400 1000 1000 1000 1000 1000 1000 1000                                                                                                    | Cáliga Rentres (Avridas                       | nanual Técnico<br>Matricula<br>Financiera                                      |  |  |  |  |
| Se digita el documento c                                                                       | iel                                                                                                    |                                               |                                                                                |  |  |  |  |
| <form><form></form></form>                                                                     |                                                                                                    |                                               |                                                                                |  |  |  |  |
| Identificación<br>1082908289                                                                   | Código<br>Lista de                                                                                                    | Nomb                                          | res y Apellidos                                                                |  |  |  |  |
| Reg. por Página 10     C       V Identificación     1082908289       1082908289     1082908289 | CLARITZA ISABEL MORENO QUNTO CLARITZA ISABEL MORENO QUNTO                                                                                                    | y Apellidos 🛦                                 | Núm. Reg: <u>1 - 2 de 2 v</u><br>▼ Código del Estudiante ▲<br>594375<br>709519 |  |  |  |  |
| Registros por Página 10 😪                                                                      | Listado d                                                                                                    | e Cohortes                                    | Número de Registros: 1 - 2 de 2 v                                              |  |  |  |  |
| Código<br>ESTUDIANTES<br>ESTUDIANTES<br>Buscar<br>Desarrollo en Tecnologías Aplicadas - Todi   | Franja     Frech       Entre semana     04-10-2019       Fin de Semana     16-02-2021       sos los Derechos Reservados © 2010                                                                                                    | Inicial Fecha Fin<br>31-12-2020<br>23-03-2021 | ACTIVA<br>ACTIVA                                                               |  |  |  |  |
| Se escoge la liquidación                                                                       | a pagar                                                                                                    |                                               |                                                                                |  |  |  |  |

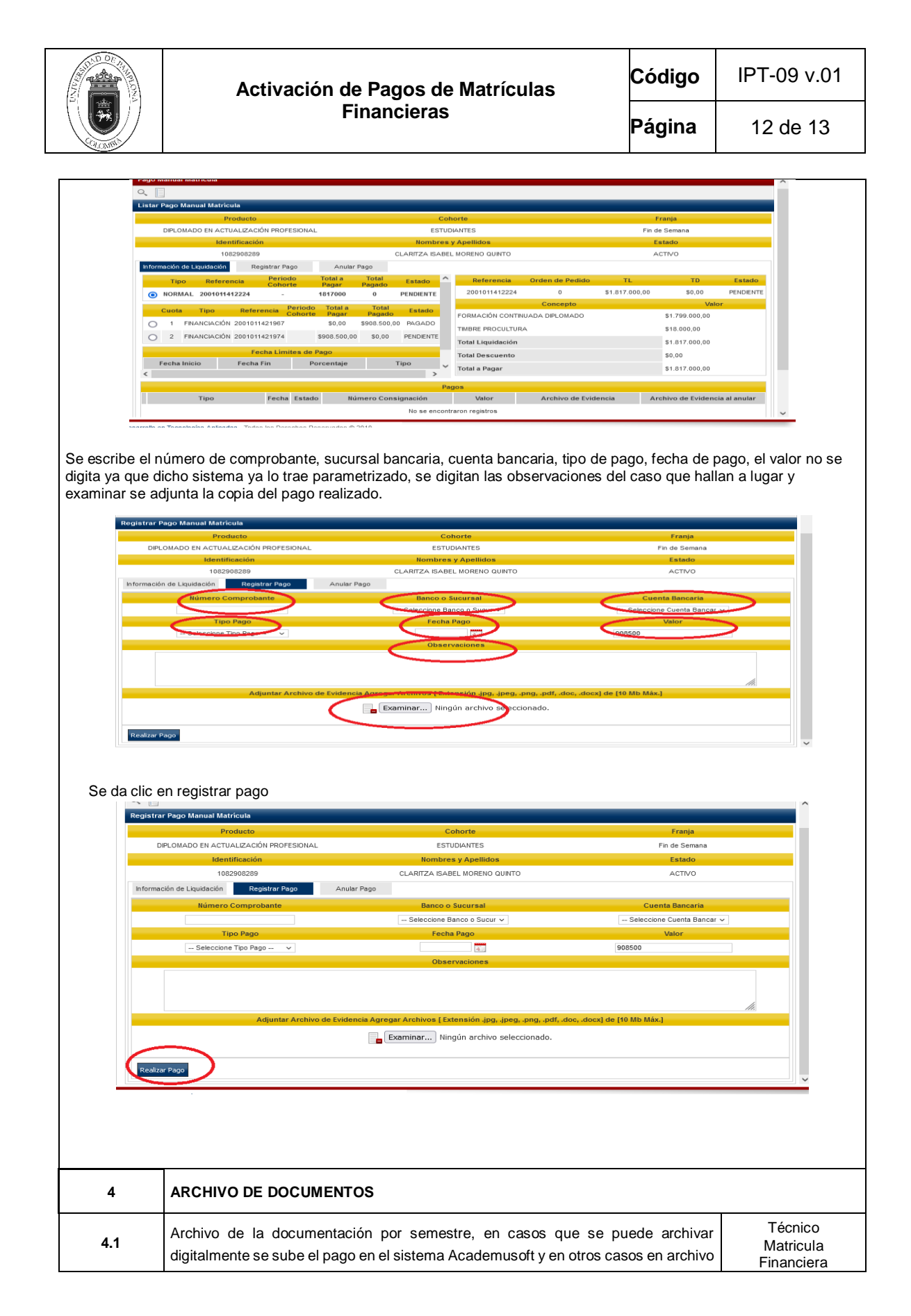

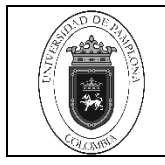

# 5. Documentos de Referencia

- NTC ISO 9000 vigente Sistema Integrado de Gestión. Fundamentos y Vocabulario.
- NTC ISO 9001 vigente Sistema Integrado de Gestión. Requisitos.
- Ley 962 de 2005 "Antitrámites"
- Ley 594 de 2000 Archivo General de la Nación.

### 6. Historia de Modificaciones

| Versión | Naturaleza del                                                                                         | Fecha de            | Fecha de                   |
|---------|----------------------------------------------------------------------------------------------------|---------------------|----------------------------|
|         | Cambio                                                                                                 | Aprobación          | Validación                 |
| 00      | Actualización del<br>documento mediante<br>FAC-08 Acta de<br>Reunión N° 014 del 16<br>de julio de 2021 | 16 de julio de 2021 | 14 de diciembre de<br>2021 |

## 7. Anexos

**No Aplica**